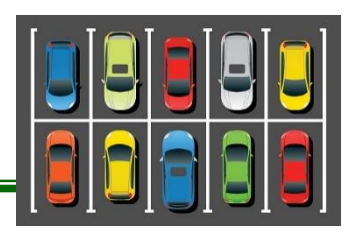

- 1. Divide into groups of 2.
  - a. You are responsible for collecting 2 types of data, make of a car and the color. Each is independent of each other.
- 2. Open your Charts workbook.
- 3. Insert a new tab and rename **Parking Lot.** Give the tab a different color.
- 4. Insert a header with the title **Parking Lot**.
- 5. Enter data into a spreadsheet.

|   | А          | В        | С        | D     | Е        | F        |
|---|------------|----------|----------|-------|----------|----------|
| 1 | Name       |          |          |       |          |          |
| 2 | Miamisburg |          |          |       |          |          |
| 3 | Date       |          |          |       |          |          |
| 4 |            |          |          |       |          |          |
| 5 | Make       | <u>#</u> | <u>%</u> | Color | <u>#</u> | <u>%</u> |

- 6. Calculate the total number of cars.
  - a. Skip a row after your last car and color and type "Total"
  - b. Use the SUM function to calculate the total number of cars.
- 7. Calculate the percentage of each make and color.
  - a. Change the number format to Percentage and display one (1) decimal point.
  - b. Small number divided by the big number (Total). Use absolute cell reference for Total. (\$)
- 8. Sort the data of the make of car so the number of cars are listed from largest to smallest.
- 9. Create a sub table for the make of cars (this is a smaller representation of the data).
  - a. Copy and paste the top 5 makes, number and percentage.
  - b. Create an "Other" category and use the SUM function to add the remaining cars.
  - c. Use the total number of cars to calculate the percentage of the Other category.
- 10. Create a pie chart that displays the percentage of each make of car using your sub table.
  - a. Insert a title.
  - b. Format Data Labels to Percentage, not value (Chart Tools>Design>Chart Layout>Add Chart Element>Data Labels>More Data Labels Options)
  - c. Format the pie pieces with different colors.
- 11. Create a column chart that displays the color. Only select the Color and the # for your data.
  - a. In the Chart Tools>Design>Chart Layout>Add Chart Element group, do the following:
    - i. Insert a title "Color of Cars"
    - ii. Add a vertical axis "Number of Cars".
    - b. Format each bar as the color of the car. (Select bar>Home>Font>Fill Color)
    - c. BONUS: Change the fill color of the chart
- 12. Insert and format a relevant Clip Art

## Mr. Kurtz's Example

|    | А          | В          | с         | D       | E      | F        | G        | н         | 1             | J      | к                          | L      | м      | N      | 0    |  |
|----|------------|------------|-----------|---------|--------|----------|----------|-----------|---------------|--------|----------------------------|--------|--------|--------|------|--|
| 1  | Mr. Kurtz  |            |           |         |        |          |          |           |               |        |                            |        |        |        |      |  |
| 2  | Miamisburg | g Middle S | School Pa | rking L | ot     |          |          |           |               |        |                            |        |        |        |      |  |
| 3  | Monday, Oc | tober 17,  | 2016      |         |        |          |          |           | Color of Care |        |                            |        |        |        |      |  |
| 4  |            |            |           |         |        |          |          |           |               |        |                            | I Cars |        |        |      |  |
| 5  | Make       | <u>#</u>   | <u>%</u>  |         | Color  | <u>#</u> | <u>%</u> | 18        |               |        |                            |        |        |        |      |  |
| 6  | Chevy      | 14         | 16.7%     |         | Gray   | 13       | 15.5%    | 16        |               |        |                            |        |        |        |      |  |
| 7  | Honda      | 12         | 14.3%     |         | Blue   | 11       | 13.1%    | 14        |               |        |                            |        |        |        |      |  |
| 8  | Toyota     | 10         | 11.9%     |         | Green  | 7        | 8.3%     | ¥ 12      |               |        |                            |        |        |        |      |  |
| 9  | Ford       | 9          | 10.7%     |         | Red    | 9        | 10.7%    | び<br>当10  |               |        |                            |        |        |        |      |  |
| 10 | GMC        | 7          | 8.3%      |         | Black  | 16       | 19.0%    | ° ER C    |               |        |                            |        |        |        |      |  |
| 11 | Nissan     | 5          | 6.0%      |         | Silver | 12       | 14.3%    | , MB      |               |        |                            |        |        |        |      |  |
| 12 | Dodge      | 4          | 4.8%      |         | Tan    | 6        | 7.1%     | NN P      |               |        |                            |        |        |        |      |  |
| 13 | Jeep       | 4          | 4.8%      |         | White  | 10       | 11.9%    | 4         |               |        |                            |        |        |        |      |  |
| 14 | Mazda      | 4          | 4.8%      |         |        |          |          | 2         |               |        |                            | _      |        |        |      |  |
| 15 | Hyundai    | 4          | 4.8%      |         | Total  | 84       |          | 0         | _             |        |                            |        |        |        |      |  |
| 16 | Buick      | 3          | 3.6%      |         |        |          |          |           | Gray          | Blue G | ireen Red                  | Black  | Silver | Tan Wi | hite |  |
| 17 | Pontiac    | 2          | 2.4%      |         |        |          |          |           |               |        |                            |        |        |        |      |  |
| 18 | Audi       | 2          | 2.4%      |         |        |          |          |           |               |        |                            | _      |        |        | _    |  |
| 19 | Acura      | 1          | 1.2%      |         |        |          |          |           |               |        |                            | 1      | ണം     | 5007   |      |  |
| 20 | Lexus      | 1          | 1.2%      |         |        |          |          |           |               |        |                            |        | how    |        |      |  |
| 21 | Saturn     | 1          | 1.2%      |         |        |          |          |           |               |        |                            |        | 263    |        |      |  |
| 22 | Mercedes   | 1          | 1.2%      |         |        |          |          |           |               |        |                            |        | PPY    |        |      |  |
| 23 |            |            |           | _       |        |          |          |           |               |        |                            |        |        | POF    |      |  |
| 24 | Total      | 84         |           |         |        |          | Maka     |           | DIPY          |        | •                          |        |        |        |      |  |
| 25 |            |            |           |         |        |          | IVIAKe   | e of Cars |               |        |                            |        |        |        | -    |  |
| 26 |            |            |           |         |        |          |          |           |               |        |                            |        |        |        |      |  |
| 27 | Make       | <u>#</u>   | <u>%</u>  |         |        |          |          | 17        | 7%            |        |                            |        |        |        |      |  |
| 28 | Chevy      | 14         | 16.7%     |         | 200/   |          |          |           |               |        |                            |        |        |        |      |  |
| 29 | Honda      | 12         | 14.3%     |         | 36%    |          |          |           |               |        | <ul> <li>Chevy</li> </ul>  |        |        |        |      |  |
| 30 | Toyota     | 10         | 11.9%     |         |        |          |          |           |               | 14%    | <ul> <li>Honda</li> </ul>  |        |        |        |      |  |
| 31 | Ford       | 9          | 10.7%     |         |        |          |          |           |               | -      | <ul> <li>Toyota</li> </ul> |        |        |        |      |  |
| 32 | GMC        | 7          | 8.3%      |         |        |          |          |           |               | Λ      | Ford                       |        |        |        |      |  |
| 33 | Other      | 32         | 38.1%     |         | K      |          | //       |           |               |        | - GMC                      |        |        |        |      |  |
| 34 |            |            |           |         |        |          |          |           |               |        | Other                      |        |        |        |      |  |
| 35 |            |            |           |         |        |          |          |           |               | 12%    |                            |        |        |        |      |  |
| 36 |            |            |           |         |        | 8%       |          |           | -             |        |                            |        |        |        |      |  |
| 37 |            |            |           |         |        |          | -        | 11%       |               |        |                            |        |        |        |      |  |
| 38 |            |            |           |         |        |          |          |           |               |        |                            |        |        |        |      |  |
| _  |            |            |           |         | -      |          |          |           |               |        |                            |        |        |        |      |  |